## AGREGAR ACTIVIDAD ECONOMICA A UN ESTABLECIMIENTO

**1.** Se ingresa a la oficina virtual Alcaldía de Cúcuta.

| _                                                                                                   | -                                                                                     |
|----------------------------------------------------------------------------------------------------|---------------------------------------------------------------------------------------|
| INFORMACION TRIBUTARIA ALCALDIA DE CUCUTA *                                                         | Impuestos Menores/Tributos<br>Registro y pago de tributos<br>Acceder                  |
| Accede copiando y pegando el link en tu navegador<br>https://cucuta.gov.co/normatividad-tributaria/ | Verificador Paz y Salvo<br>Verifica el estado de un paz y salvo<br>Acceder            |
| Información<br>Información de Interes<br>Acceder                                                    |                                                                                       |
|                                                                                                    | información<br>Información de Interes<br>Acceder<br>Información de Interes<br>Acceder |

2. Se elige la opción de Industria y comercio.

| ALCALDÍA<br>DE SAN JOSÉ DE<br>CÚCUTA                  |                                                                                                    |                                                                            |
|-------------------------------------------------------|----------------------------------------------------------------------------------------------------|----------------------------------------------------------------------------|
| Inicio / Modulos                                      |                                                                                                    |                                                                            |
| Predial<br>Liquidación de impuesto predial<br>Acceder | <b>Industria y Comercio</b><br>Liquidación Ica Anual, Reteica, Novedades y Estado Cuenta<br>Acceder | Impuestos Menores/Tributos<br>Registro y pago de tributos<br>Acceder       |
| <b>Grúas</b><br>Pagos de recibo grúas<br>Acceder      | Verificador Facturas<br>Verifica el estado de la factura<br>Acceder                                 | Verificador Paz y Salvo<br>Verifica el estado de un paz y salvo<br>Acceder |
| Generar Paz y Salvo<br>Generar paz y salvo<br>Acceder | Información<br>Información de Interes<br>Acceder                                                    |                                                                            |

**3.** Se digita el número de placa y Nit del establecimiento, se diligencia el Captcha y se da clic en consultar.

| ALCALDÍA<br>De san José de<br>CÚCUTA           |                                                     |  |
|------------------------------------------------|-----------------------------------------------------|--|
| Inicio / Modulos / Acceso Industria y Comercio |                                                     |  |
|                                                |                                                     |  |
|                                                | Número de Placa                                     |  |
|                                                | 1<br>Por favor digite la placa del establecimiento. |  |
|                                                | Nit del Establecimiento                             |  |
|                                                | 123456789                                           |  |
|                                                | Por favor digite el nit del establecimiento.        |  |
|                                                | No soy un robot                                     |  |
|                                                | Consultar                                           |  |
|                                                |                                                     |  |

**4.** Una vez se ingrese al establecimiento se da clic en el botón de Insertar Novedad

| ALCALDÍA<br>DE SAN JOSÉ DE<br>CÚCUTA  |                                 |                                    |
|---------------------------------------|---------------------------------|------------------------------------|
| Inicio / Modulos / Acceso Industria y | Comercio / Establecimiento      | ormulario Unico Nacional ICA Anual |
| Placa                                 | Nombre                          | Tipo Actividad                     |
| 1                                     | EMPRESA SAS                     | Comercial                          |
| Dirección                             | Barrio                          | Telefono                           |
| CJCJ LLL                              | EL SALADO                       | 5808080                            |
| Documento                             | Propietario                     |                                    |
| 1090392599                            | EDGAR FERNANDO VALIDACION VALID | ACION                              |
| Observaciones                         |                                 |                                    |
| Fecha Registro                        | Fecha Inscripción               | Fecha Inicio Actividades           |
| 26/09/2022                            | 27/09/2021                      | 27/09/2021                         |

**5.** Se elige la novedad llamada Agregar Actividad a Establecimiento. Se diligencian los campos de vigencia de la actividad y se elige la correspondiente.

| Numero                                                                                                    | Fecha                                                                        | Local                                        |  |
|----------------------------------------------------------------------------------------------------|------------------------------------------------------------------------------|----------------------------------------------|--|
| 013386                                                                                                    | 24/11/2022                                                                   | 1 - EMPRESA SAS                              |  |
| Tipo Novedad                                                                                                    | Fecha Resolución                                                             | Resolución                                   |  |
| AGREGAR ACTIVIDAD A ESTABLECIMIENTO                                                                                                    | <ul> <li>♦ 24/11/2022</li> </ul>                                             |                                              |  |
| Observación                                                                                                    |                                                                              |                                              |  |
|                                                                                                    |                                                                              |                                              |  |
| Se realiza actualizacion de actividad economica                                                                                                    |                                                                              |                                              |  |
| Se realiza actualizacion de actividad economica                                                                                                    |                                                                              |                                              |  |
| Se realiza actualizacion de actividad economica<br>Regimen Actual                                                                                                    | Regimen Nuevo                                                                | Tipo Facturación                             |  |
| Se realiza actualizacion de actividad economica<br>Regimen Actual<br>Regimen Común - Responsable de IVA                                                                           | Regimen Nuevo<br>Seleccione                                                  | Tipo Facturación<br>Seleccione               |  |
| Se realiza actualizacion de actividad economica<br>Regimen Actual<br>Regimen Común - Responsable de IVA<br>Nombre del establecimiento Actual                                      | Regimen Nuevo<br>Seleccione<br>Nombre del establecimiento Nuevo              | Tipo Facturación  Seleccione                 |  |
| Se realiza actualizacion de actividad economica<br>Regimen Actual<br>Regimen Común - Responsable de IVA<br>Nombre del establecimiento Actual<br>EMPRESA SAS                       | Regimen Nuevo<br>Seleccione<br>Nombre del establecimiento Nuevo              | Tipo Facturación<br>Seleccione               |  |
| Se realiza actualizacion de actividad economica<br>Regimen Actual<br>Regimen Común - Responsable de IVA<br>Nombre del establecimiento Actual<br>EMPRESA SAS<br>Vigencia Actividad | Regimen Nuevo<br>Seleccione<br>Nombre del establecimiento Nuevo<br>Actividad | Tipo Facturación  Seleccione  Tipo Actividad |  |

6. Es importante anexar los archivos solicitados.

| Numero                                          |                  | Fecha                            |                                 | Local               |       |
|-------------------------------------------------|------------------|----------------------------------|---------------------------------|---------------------|-------|
| 013386                                          |                  | 24/11/2022                       |                                 | 1 - EMPRESA SAS     |       |
| Tipo Novedad                                    |                  | Fecha Resolución                 |                                 | Resolución          |       |
| AGREGAR ACTIVIDAD A ESTABLECIMIENTO             | \$               | 24/11/2022                       | •                               |                     |       |
| Observación                                     |                  |                                  |                                 |                     |       |
| Se realiza actualizacion de actividad economica |                  |                                  |                                 |                     |       |
|                                                 |                  |                                  |                                 |                     |       |
|                                                 |                  |                                  |                                 |                     |       |
| Regimen Actual                                  |                  | Regimen Nuevo                    |                                 | Tipo Facturación    |       |
| Regimen Común - Responsable de IVA              |                  | Seleccione                       | \$                              | Seleccione          | •     |
| Nombre del establecimiento Actual               |                  | Nombre del establecimiento Nuevo |                                 |                     |       |
| EMPRESA SAS                                     |                  |                                  |                                 |                     |       |
| Vigencia Actividad                              |                  | Actividad                        |                                 | Tipo Actividad      |       |
| 2022                                            |                  | 307 - APOYO A EXPLOTACIÓN MIN    | AS Y CANTERAS. TRANSPORTE POI 🕈 | ACTIVIDAD PRINCIPAL | •     |
|                                                 |                  |                                  |                                 |                     |       |
|                                                 |                  |                                  |                                 |                     |       |
| Archivo RUT                                     |                  |                                  | Adjunto Rut.pdf                 |                     | Elegi |
|                                                 | Adjuste companie |                                  |                                 |                     |       |

**7.** Finalmente se oprime Guardar registro. Donde saldrá registro exitoso.

| ALCALDÍA<br>De san José de<br>CÚCUTA                                    |                               |                  |
|-------------------------------------------------------------------------|-------------------------------|------------------|
| Inicio / Modulos / Acceso ICA Anual / Establecimient                    | o / ICA Anual                 |                  |
| Numero<br>000133<br>Tipo Novedad<br>AGREGAR ACTIVIDAD A ESTABLECIMIENTO | Novedad registrada con exito. | I<br>IMPRESA SAS |
| Observación<br>Se realiza actualización de actividad economica          | ок                            |                  |
| Regimen Actual                                                          | Regimen Nuevo                 | Tipo Facturación |
| Regimen Común - Responsable de IVA                                      |                               |                  |